# A-GPRS1090I User's Manual

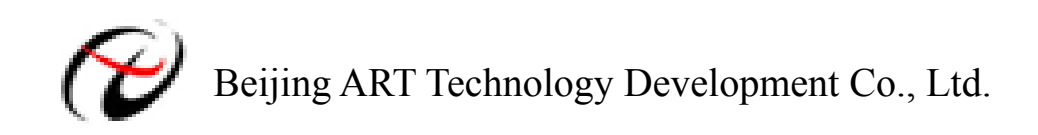

## Contents

| Contents                                    | 2  |
|---------------------------------------------|----|
| Chapter 1 Introduction                      | 3  |
| 1.1 Overview                                | 3  |
| 1.2 Features                                | 3  |
| 1.3 Hardware Introduction                   | 4  |
| 1.3.1 Serial Communication                  | 4  |
| 1.3.2 Indicator Light                       | 5  |
| 1.4 Check List                              | 7  |
| 1.5 Installation Guide                      | 7  |
| Chapter 2 Parameter Configuration           | 8  |
| 2.1 Local Serial Port Configuration         | 8  |
| 2.1.1 GPRS-Config.exe Configuration Program | 9  |
| 2.1.2 AT Parameter Configuration Protocol   | 9  |
| 2.2 Long-distance Configuration             |    |
| 2.3 Message Configuration                   |    |
| Chapter 3 Function Settings Description     | 14 |
| Chapter 4 Server program                    | 17 |
| 4.1 Overview                                | 17 |
| 4.2 Usage Instructions                      | 17 |
| Chapter 5 Application Introduction          | 21 |
| 5.1 Protocol Transmission                   | 21 |
| 5.1.1 Configuration Settings                | 21 |
| 5.1.2 ARTServer Server Program              |    |
| 5.2 Transparent Transmission                |    |
| 5.2.1 Configuration Settings                |    |
| 5.2.2 Server Configuration                  |    |
| Chapter 6 Fault Diagnosis                   |    |

## **Chapter 1 Introduction**

## 1.1 Overview

GPRS is short for General Packet Radio Service, it has superiority owe to its high-speed transmit and always online, and it is very fit for the situation that there are much data to transmit but the time is not continuous.

GPRS1090I data acquisition is an extension of PC-based data acquisition to measurement applications where cables are inconvenient or uneconomical.GPRS1090I data acquisition (DAQ) devices combine TCP/IP communication; the flexibility of driver software for remote monitoring, physical, mechanical, and acoustical signals. GPRS-1090I makes it easy to incorporate wireless into new or existing PC-based measurement or control systems.

#### **Operating System Support**

The operational under most popular operating systems such as windowsxp/2000/2003/Vista etc. however, ART device drivers provide easier installation, configuration and better performance for windowsXP, windows2000/2003, Vista, Please refer to the respective operating system's manual for how to install and configure the standard driver.

#### Wide Applications

A-GPRS1090I module has a wide range of applications, following are some typical applications:

- 1 Power Down Automatically Meter System
- 2 Environment Monitoring System
- 3 Urban Street Lamps Lighting System
- 4 Industrial Automation Control System

### **1.2 Features**

- Support Dual-band GSM/GPRS;
- Transparent Data transmission: build-in TCP/IP protocol stack, provide RS-232/485 interface, provide transparent transmission channel
- Support data center dynamic domain name or IP address access
- Support three working mode: on-line forever, idle offline, and idle power-off
- Support the function that can be woken up by text message and mobile telephone
- Support the automatic re-connection function
- Support local and remote graphical interface for configuration and the maintenance
- Reliable design of multiple hardware and software, and build-in the watchdog
- Supply single voltage from  $+7V \sim +26V$  (Recommended  $+9V \sim +12V$ )
- Maximum operating current 300mA, and the sleep time≤10mA
- Operating Temperature:  $-20^{\circ}C \sim +70^{\circ}C$

■ Operating Humidity: 90%

## **1.3 Hardware Introduction**

A-GPRS1090I diagram is as follow:

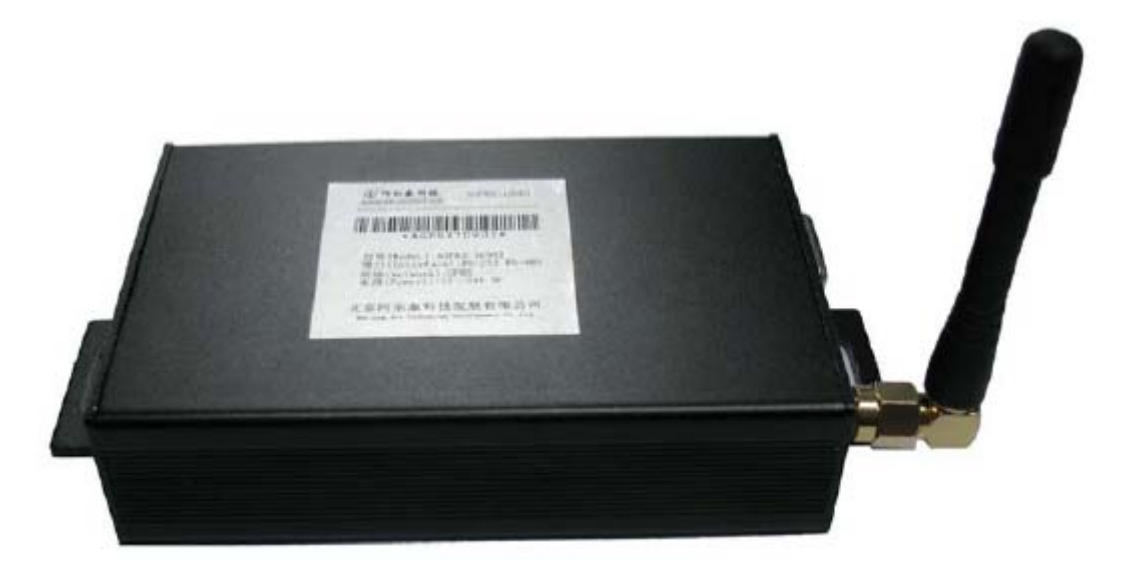

The side of schematic diagram:

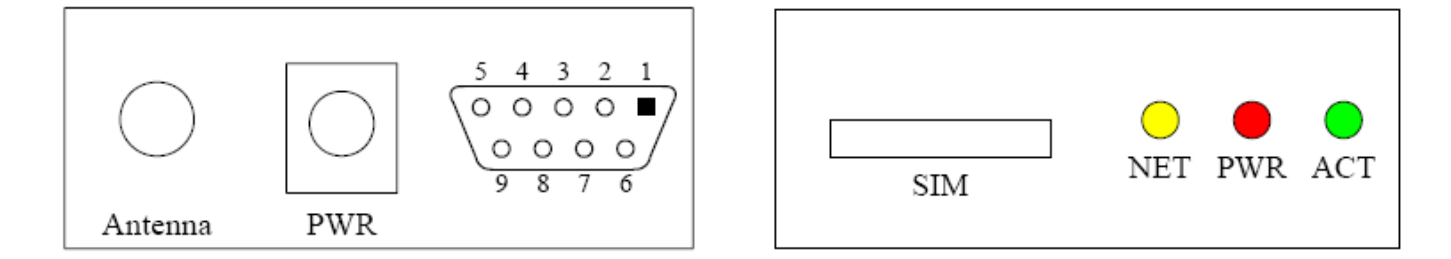

### **1.3.1 Serial Communication**

1) RS232 Interface

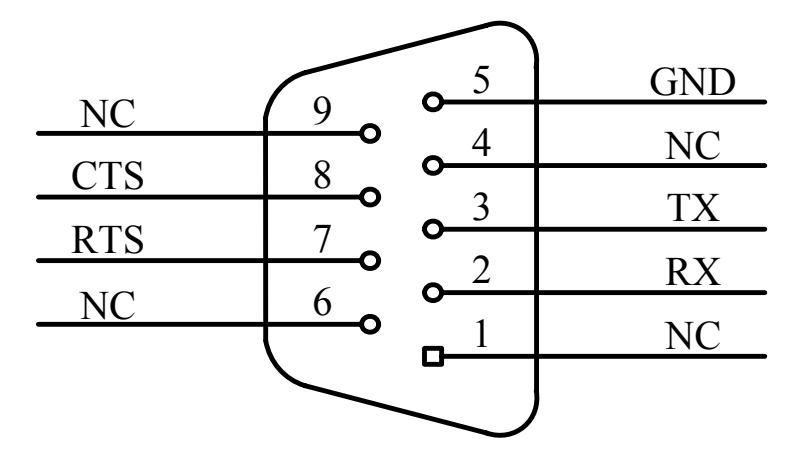

If it is used with DAM3210, we need to use cross serial cable; if it is connected with PC to configure parameters, we should use direct-attached serial cable.

#### 2) RS485

If RS485 uses 9D interface, shown as the following:

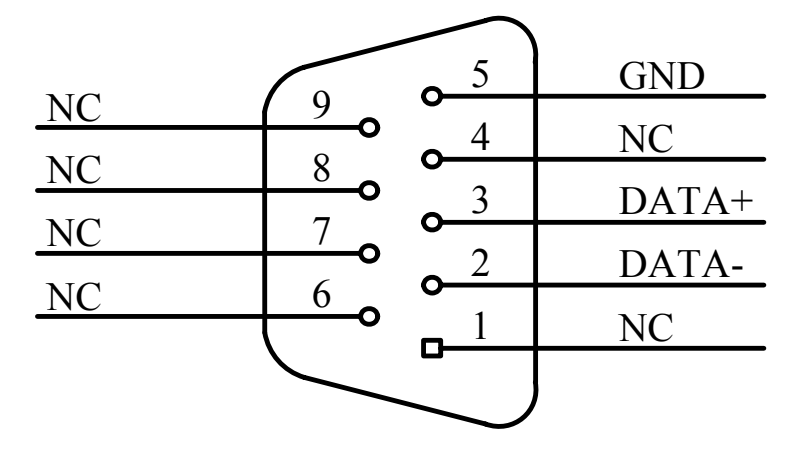

Otherwise, we also can lead out RS485 interface through 3P terminal, the side of schematic diagram:

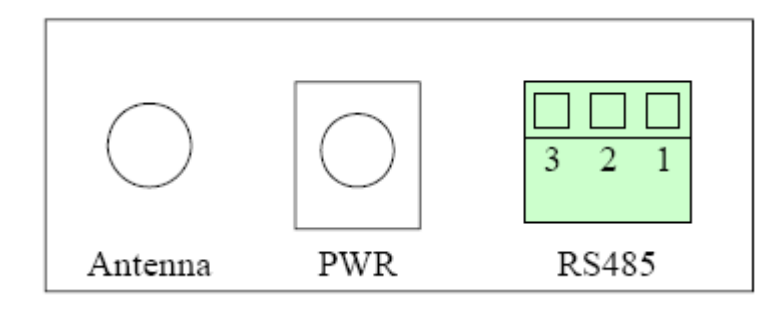

The definition of 3P terminal

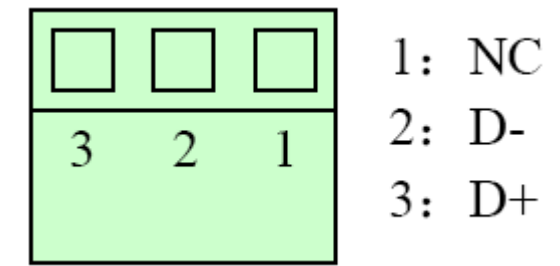

### 1.3.2 Indicator Light

NET: Network status indicator, on for normal PWR: Power indicator, on for normal ACT: GPRS status and communication indicator

### **1.4 Dimension**

Case Size: 98mm (L) \* 64mm (W) \*24mm (H)

The detailed dimension of RS485 interface (9D interface) shown as the following:

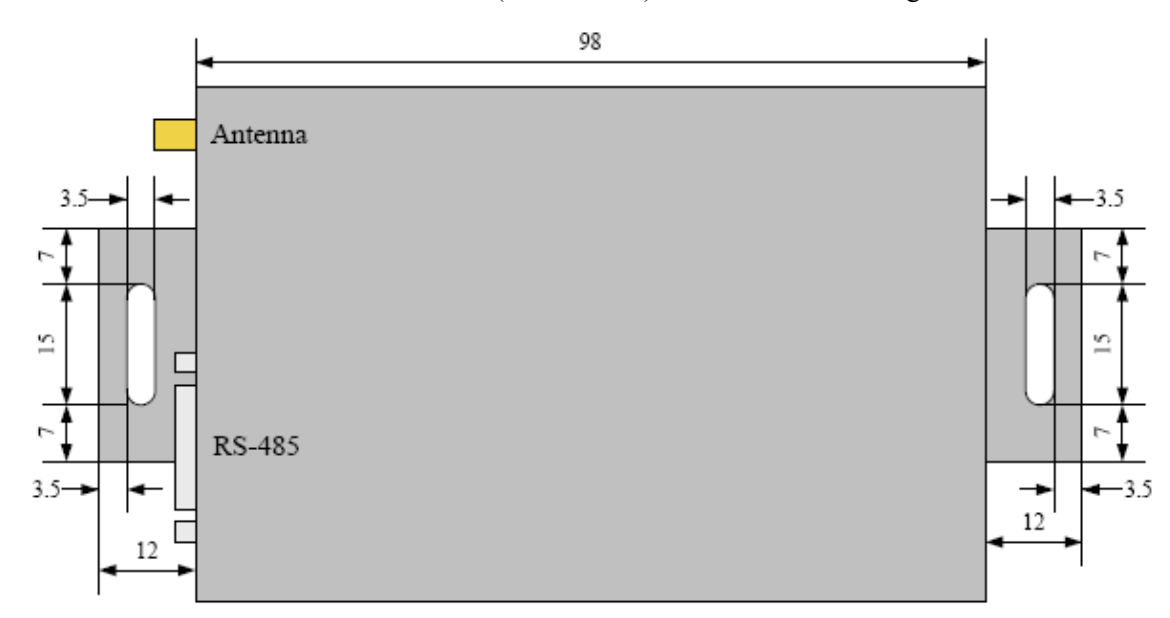

The detailed dimension of RS485 interface (3P terminal) shown as the following:

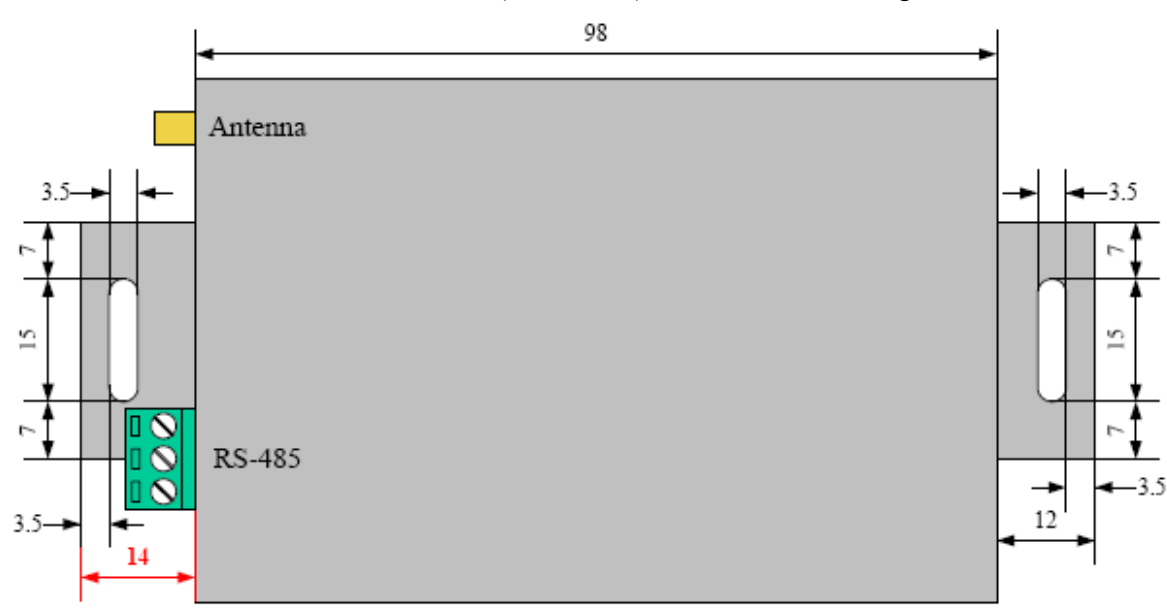

The side (indicator) dimension is shown as the following:

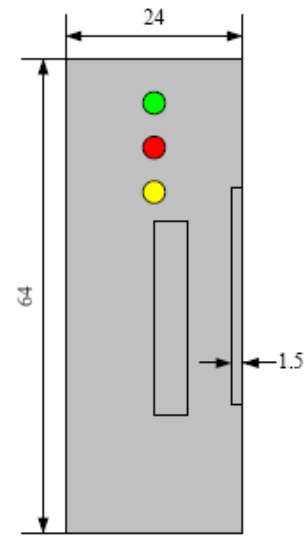

### 1.5 Check List

Unpack the A-GPRS1090I series package, you should find the following items:

1 A-GPRS1090I data acquisition module

2 Device driver diskettes:

a) Driver;

b) User's manual (this manual).

3 One serial port cable.

4 One 9V Power Supply.

## **1.6 Installation Guide**

Methods about how to install A-GPRS1090I in different operating systems are the same, our company provides a CD-ROM that contains the installation program "Setup.exe", and users double-click the installation program, then through the prompting of the interface to complete the installation.

## **Chapter 2 Parameter Configuration**

We have three ways to configure parameters of A-GPRS1090I: these are local COM port configuration, long-distance configuration and message configuration.

## 2.1 Local Serial Port Configuration

There two configuration methods: GPRS-Config.exe configuration program or AT command.

There are two ways can enter to the local configuration mode, show as follows.

1 **When DTU power-on:** when give the power to DTU, it will check whether there is space in the serial port, if there is space, that the user requested access to the configuration mode. Therefore, we only need to send space to serial port continuously before give the power to DTU (baud rate 115200, 8-bit data bit, 1 stop bit, noparity), and then give the power to DTU, you can enter the local serial port configuration mode.

**Note:** If it receives character "e" when give the power to DTU, it will rest DTU; if it receives character "a", we can do AT mandate for SIM300.

2 When DTU normal working: when DTU is in a normal communication status, we can send characters in table 2.1 to DTU through serial port to make DTU exit present work mode, and then enter the configuration mode.

| Pre-idle time | Character       | Idle interval time |
|---------------|-----------------|--------------------|
| Least 100ms   | +++ is set \r\n | Least 100ms        |

#### 2.1.1 GPRS-Config.exe Configuration Program

The methord of A-GPRS1090I enters to the configuration mode: (first do not give the power to module)

1 Connect the COM port with the module.

2 Click the "enter configuration status" button, and then give power to A-GPRS1090I quickly. (Show as the following)

| GPRS Configuration Tool V6.01.19                              |                         |                 |  |  |  |
|---------------------------------------------------------------|-------------------------|-----------------|--|--|--|
|                                                               |                         |                 |  |  |  |
|                                                               | 1                       |                 |  |  |  |
| 🖻 Local Setting 🔨                                             | COM                     | 0014            |  |  |  |
| Module type                                                   | LOM                     | CUM1 📉 🚩        |  |  |  |
| Device ID                                                     | Baud Rate               | 115.2 kbps 🗸    |  |  |  |
| Device software version                                       |                         |                 |  |  |  |
| Device name                                                   | Data Bit                | 8 💙             |  |  |  |
| SIM card number                                               |                         | 1               |  |  |  |
| Work mode                                                     | Stop Bit                | 1 <b>•</b>      |  |  |  |
| Module Type                                                   | Paritu Bit              | None 🗸          |  |  |  |
| Transfer mode                                                 | T any Dic               |                 |  |  |  |
| Goal Setting                                                  |                         |                 |  |  |  |
| Data Certer Number                                            | Enter                   | configuration   |  |  |  |
| DNS1                                                          |                         | ooringaration   |  |  |  |
| DNS2                                                          | Evit configuration      |                 |  |  |  |
| Main Data Center IP                                           |                         |                 |  |  |  |
| Main Data Center Domain                                       | Californation           |                 |  |  |  |
| Main Data Center Port No.                                     | Get information         |                 |  |  |  |
| Main Data Center link Mode                                    |                         |                 |  |  |  |
| Backup Data Center IP                                         | Save setting            |                 |  |  |  |
| Backup Data Center Domain                                     |                         |                 |  |  |  |
| Backup Data Center Port No.                                   | Reset DTU module        |                 |  |  |  |
| Backup Data Center link Mode                                  |                         |                 |  |  |  |
| The number of reconnection                                    | Restore factory Setting |                 |  |  |  |
| The number of reconnection interval                           |                         |                 |  |  |  |
| The two batches of target is heavy connect interrupt interval | Export                  | t configuration |  |  |  |
| Transmission control                                          |                         |                 |  |  |  |
| COM Baud Rate                                                 | Import                  | t configuration |  |  |  |
| COM Data Bit length                                           |                         |                 |  |  |  |
| COM Stop Bit length                                           |                         |                 |  |  |  |
| Serial Check Type                                             |                         |                 |  |  |  |
| Heartbeat Package Interval(s)                                 | Language                | English 💙       |  |  |  |
| Heartbeat Package Timeout(s)                                  |                         |                 |  |  |  |
| COM Stop Bit length                                           | (2) 阿                   | 尔泰科技            |  |  |  |

3 Click the "get information" button, then we can read the information of module, or we can wait for seconds because it can get information automatically.

4 In the left of user interface, there is a "local COM port configuration" tool, we can change the information in it, when it has been changed, we can save new information by clicking the "save configuration" button.

#### 2.1.2 AT Parameter Configuration Protocol

After DTU into the configuration mode, accordingly we can send command frames with configuration message, by command frames we can read or write parameters. Command frames all use ASCII characters. This not only gives the user convenient to use hyper terminal for parameter configuration in absence of configuration tool, but also allows users to write the DTU configuration program in their own device easily. Command frame structures are shown in Table2.1.4-1. There are two types of command, write commands and read commands. Write commands are used to configuration parameters, read commands are used to query the current configuration. The difference between them is that read commands are not with configuration parameters and characters after the command are different. Write

Beijing ART Technology Development Co., Ltd.

commands "=" said the assignment. Read command "?" said the question.

Command codes are different because the configuration objects are different, but these codes must comply with requirements of regulations (show as Table 2.1.4-2). If use other command codes, DTU will return "ERR CMD", for another way, if write command with parameter configuration is not illegality (for example the baud rate has surpassed the scope of requirement), then DTU will refuse to receive this parameter and return "ERR DATA".

#### Note:

- 1 The data in command frame is all ASCII characters; all input characters are not case-sensitive
- 2 Command codes, according to Table 2.1.4-2
- 3 Write command frame length, according to Table 2.1.4-2.

| Table2.1.4-1      |                      |                             |  |  |  |  |  |
|-------------------|----------------------|-----------------------------|--|--|--|--|--|
| Command           | Frame Type           | Format                      |  |  |  |  |  |
| Write C           | Command              | AT+ command code=parameter  |  |  |  |  |  |
|                   | Right                | OK\r\n                      |  |  |  |  |  |
| Write<br>Response | Command<br>mistake   | ERR CMD\r\n                 |  |  |  |  |  |
|                   | Parameter<br>mistake | ERR DATA\r\n                |  |  |  |  |  |
| Read Command      |                      | AT+ Command Code?\r\n       |  |  |  |  |  |
| Read I            | Response             | Command Code =Parameter\r\n |  |  |  |  |  |

| Tabl | le2. | 1 | .4  | -2 |
|------|------|---|-----|----|
|      |      | _ | • • | _  |

| Function name |                           |    | code    | length | Settings                      |
|---------------|---------------------------|----|---------|--------|-------------------------------|
|               | Module type               | R  | DTUTYPE | 10     | Such as ART1090I              |
|               | Device ID                 | R  | DTUID   | 15     | unique ID, can not be changed |
|               | Device software version   | R  | SWVER   | 5      | Such as V1.00                 |
| Local COM     | Device name               | RW | DTUNAM  | 15     | Such as ARTDTU01              |
| Configuration | SIM card number           | RW | PHON    | 11     | Such as 15810437433           |
|               | Work mode                 | RW | MODE    | 1      | 0:onlineforever1:idle         |
|               | work mode                 |    | MODE    | 1      | winding2:idlepower-down       |
|               | Mada tuma                 | RW | DTUMODE | 1      | 0:client1:server 2:CSD client |
|               | Mode type                 |    | DIUMODE | 1      | 3:CSD server                  |
|               | Transport Mode            | RW | DATMODE | 1      |                               |
| Goal Setting  | Data Center number        | RW | SVRCNT  | 1      | 1~2                           |
|               | DNS1                      | RW | DNS1IP  | 15     | Such as 202.106.0.20          |
|               | DNS2                      | RW | DNS2IP  | 15     | Such as 211.136.17.107        |
|               | Main Data Center IP       | RW | SVRIP   | 15     | Such as221.218.157.55         |
|               | Main Data Center Domain   | RW | SVRNAM  | 40     | Such as "www.sohu.com"        |
|               | Main Data Center Port No. | RW | SVRPORT | 5      | Such as 80                    |

10

|                    | Main Data Contar Link Mada                            | RW | SVPMODE  | 1  | 0: TCP connection            |
|--------------------|-------------------------------------------------------|----|----------|----|------------------------------|
|                    | Main Data Center Link Mode                            | KW | SVKWODE  | 1  | 1: UDP connection            |
|                    | Backup Data Center IP                                 | RW | SVR1IP   | 15 | Such as 192.168.0.1          |
|                    | Backup Data Center Domain                             | RW | SVR1NAM  | 40 | Such as "www.163.com"        |
|                    | Backup Data Center Port No.                           | RW | SVR1PORT | 5  | Such as 80                   |
|                    | Backup Data Center Link                               | DW | SVD1MODE | 1  | 0: TCP connection            |
|                    | Mode                                                  | κw | SVKIMODE | 1  | 1: UDP connection            |
|                    | The number of reconnection                            | RW | TRYCNT   | 2  | 1~99                         |
|                    | The number of reconnection interval                   | RW | TRYTIM   | 5  | 10~65534s                    |
|                    | Two batches of target reconnection interrupt interval | RW | TRYSPAC  | 5  |                              |
|                    | COM Baud Rate                                         | RW | SERBAUD  | 6  | 300~115200                   |
|                    | COM Data Bit length                                   | RW | SERDAT   | 1  | 5~8                          |
|                    | COM Stop Bit length                                   | RW | SERSTP   | 1  | 1~2                          |
|                    | Serial Check Type                                     | RW | SERCHK   | 4  |                              |
| Transmission       | Heartbeat Packet Interval                             | RW | BEATTIM  | 5  | 30~65534s                    |
| Control            | Heartbeat Packet Timeout                              | RW | BEATOUT  | 5  | 30~65534s                    |
|                    | Heartbeat packet data setting                         | RW | BEATDATA | 2  | One byte of Hex, such as: FE |
|                    | Frame interval                                        | RW | SERS     | 5  |                              |
|                    | Packet Maximum Length                                 | RW | MTU      | 4  | 1~1024 byte                  |
|                    | Idle offline time                                     | RW | IDLETIM  | 5  | 30~65534ms                   |
|                    | APN                                                   | RW | APN      | 20 | Default empty                |
|                    | APN User Name                                         | RW | USRNAM   | 20 | Default empty                |
|                    | APN Password                                          | RW | PWD      | 20 | Default empty                |
| Natwork            | SMS Center No.                                        | RW | SMSNO    | 14 | Default empty                |
| Darameters         | Local Port No.                                        | RW | LCOPORT  | 1  | Default "2020"               |
| Farameters         | SMS Certification User 1                              | RW | USERNO1  | 14 |                              |
|                    | SMS Certification User 2                              | RW | USERNO2  | 14 |                              |
|                    | SMS Certification User 3                              | RW | USERNO3  | 14 |                              |
|                    | Module Password                                       | RW | DTUPWD   | 6  | ON: putout                   |
| Control<br>Command | Debugging information output                          | RW | DBGINF   | 3  | ON: putout                   |

## 2.2 Long-distance Configuration

| <u>⊂</u> ontrol Terminal | <u>M</u> anage <u>S</u> ettings | Test Record Manage                | Language       | Help            |                   |      |         |         |
|--------------------------|---------------------------------|-----------------------------------|----------------|-----------------|-------------------|------|---------|---------|
| 0                        | COM Number(IN                   | Link Test                         | tate<br>f-line | Connection Time | Terminals IP addr | Send | Receive | Mapping |
| Start Server             |                                 | Remote Configure<br>Remote Update |                |                 |                   |      |         |         |
| Stop Server              |                                 |                                   |                |                 |                   |      |         |         |
| Add Terminal             |                                 |                                   |                |                 |                   |      |         |         |
| Delete Terminal          |                                 |                                   |                |                 |                   |      |         |         |
| Terminal Property        |                                 |                                   |                |                 |                   |      |         |         |
| Sever Settings           |                                 |                                   |                |                 |                   |      |         |         |
| Mapping Manage           | <                               |                                   |                |                 |                   |      |         | 1       |
|                          | System informati                | on Terminal information           |                |                 |                   |      |         |         |
|                          |                                 | Information                       |                |                 |                   |      |         |         |

Remote configuration using ARTServer service program, show as figure:

| Ethernet Remote Configure                           |                         |                |
|-----------------------------------------------------|-------------------------|----------------|
| Send frame                                          |                         |                |
|                                                     | Comman                  | AT+CFGLIST 🔽   |
|                                                     | Read only               |                |
|                                                     | Parameter               |                |
|                                                     |                         |                |
|                                                     | Explain:<br>Bead all th | e commands and |
|                                                     | Clear Clear Bead only   | values,        |
|                                                     |                         |                |
|                                                     |                         | <u>×</u>       |
| 串号:1234567896666666 A A B A B A B A B A B A B A B A |                         |                |
|                                                     | Send                    | Clear          |
|                                                     |                         |                |
| Receiv                                              | ve frame                |                |
|                                                     |                         | ~              |
|                                                     |                         |                |
|                                                     |                         |                |
|                                                     |                         |                |
|                                                     |                         |                |
|                                                     |                         |                |
|                                                     |                         | ~              |
|                                                     |                         |                |
| ОК                                                  | Cancel                  |                |

### **2.3 Message Configuration**

SMS configuration is a mobile phone, enter commands to configure, but please note:

#### Note:

One message only can send one command, format is: 6 passwords +":"+ command (without the prefix "AT +"). All characters are Western. Not only the telephone number is the same as certification number, but also the passwords have been passed, then SMS configuration can work. SMS wake-up command "WAKEUP". SMS Configuration Support Telephone wake-up: telephone call's time must over two rings, and was hung up after the wake-up.

## **Chapter 3 Function Settings Description**

#### **Export Configuration**

Save the modified configuration items.

#### **Import Configuration**

Load the configuration items previously saved.

**Reset DTU Module** Software reset actions will be executed.

#### **Restore Factory Settings**

Restore module to factory settings in case of configuration confusion.

#### SWVER

Software version.

#### DTUNAM

DTU device name, be used to distinguished different devices when multiple modules are being used. DTUNAM limited to 15 characters.

#### SIM Card Number (PHON)

Mobile phone number, 11 ASCII characters, such as "15810437433".

#### MODE

There are three modes for A-GPRS1090I:"Always online", "Offline when idle", "Power down when idle".

- Always online: It will connect to the preconfigured server when power on the module. And it will be kept online all the time so the data can be transmitted at any time.
- Offline when idle: It will connect to the preconfigured server when power on the module. The module will disconnect and turns to the sleeping mode if there isn't any data in a period of time. There are three methods to enable re-establish connection between the module and the server.
  - 1. Send data to the serial port of the module, the module will connect to the server and then send the out. .
  - 2. Telephone wake-up: call the SIM card number, hang up after it rings for two times, the module will re-establish a connection with the server
  - SMS wake-up: set one of the SMS certification users to the SIM card number in the Configuration Tool. The format of the number is "+861\*\*\*\*\*\*\*". (for China's SIM card, it is 86) Send the SMS "888888: Wakeup". It will return "OK" which means the module has re-connected to the serve.
- Power down when idle: after the module disconnecting the connection with the server, the module will cut off the power of GPRS module, and make the system into power-down status to achieve low power consumption

There is only one method to wake up the module: send data to the serial port of the module, the module will connect to the server after the data is sent successfully.

#### DTUMODE

This parameter is used to set the module's functionality mode, "CLIENT" or "SERVER". For "CLIENT" mode, the module connects the data center server as a client. For "SERVER" mode, the module wait for the connection from the client as a server. When use the point to point function, configure one module "CLIENT", and the other "SERVER".

#### SVRIP, SVRNAM, SVRPORT, CNTMODE (the parameters of the main center server)

A target server configuration includes IP address and port number, if the server does not have a fixed IP address, you can use the domain name. When the server IP address is validity, the domain name will be ignored. In communication network, it has TCP and UDP communication.

## SVR1IP1, SVR1NAM1, SVR1PORT1, CNTMODE1 (the parameters of the secondary center server)

A target server configuration includes IP address and port number, if the server does not have a fixed IP address, you can use the domain name. When the server's IP address validity, the domain name will be ignored. In the several attempts to connect the main central server fails, the module will automatically switch to connect alternate central server. When using the standby server, if it suddenly disconnected during the remote configuration, the module will re-connect standby server. If it suddenly disconnected in operating mode, the target server will switch back to the main central server.

#### TRYCNT, TRYTIM, TRYSPAC

The number of target re-connection, used to control the number of the same goal connection of the connection with batch. "0" stands for regardless of batch. The interval of target connection is used to control the time between two connections, the smallest time is 10s, and the longest time is 65.5536s. The interruption interval of target connection is used to control the time of two groups' connections, the smallest is 1 minute, and the longest is 65,534 minutes.

#### **SERBAUD**

Serial baud-rates.

| Table3.13 Supported baud-rates |     |      |      |      |      |       |       |       |        |
|--------------------------------|-----|------|------|------|------|-------|-------|-------|--------|
| Standard baud-rate             |     |      |      |      |      |       |       |       |        |
| 300                            | 600 | 1200 | 2400 | 4800 | 9600 | 19200 | 38400 | 57600 | 115200 |

#### SERDAT, SERSTP

Serial data bit (stop bit) length.

#### SERCHK

Check type of serial.

Table3.15 relationship between values and checking types

| Baud-rate | No checking | Odd checking | Even checking | Compulsory<br>to 1 | Compulsory<br>to 0 |
|-----------|-------------|--------------|---------------|--------------------|--------------------|
| Set value | NON         | ODD          | EVEN          | 1                  | 0                  |

#### BEATTIM

Users can set heartbeat packet interval time, the range is  $30 \sim 65534$  (unit: seconds).

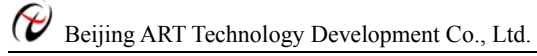

#### BEATDATA

User can manually set the heartbeat data, such as: "0x3F", using the AT command configuration, format: "AT + BEATDAT = 3F".

#### SERS,MTU

Frame interval of time and the maximum length of data packets

#### **IDLETIM**

Idle time of downline.

#### APN,USRNAM,PWD

APN name, user name, and password.

#### LCOPORT

Local port number.

#### DTUPWD

Login Password.

#### DBGINF

This parameter controls whether the data input is "echo" and whether there are "debug information" outputs.

## **Chapter 4 Server program**

## 4.1 Overview

ARTServer is a wireless communication server application which is running on Windows operating systems. A-GPRS1090I module is supplied by our company ,it can transmits communication between module and server, client connections, management, client mapping, data transmission and other functions can be realized by the server.

## 4.2 Usage Instructions

Application framework

Show as figure:

| left ARTServer                                                                                                    |                                              |                  |           |                    |                   |      |         |         |        |                    |           | X                                                                                                    |
|----------------------------------------------------------------------------------------------------|----------------------------------------------|------------------|-----------|--------------------|-------------------|------|---------|---------|--------|--------------------|-----------|----------------------------------------------------------------------------------------------------|
| <u>⊂</u> ontrol Terminal                                                                                                    | <u>M</u> anage <u>S</u> ettings <u>T</u> est | <u>R</u> ecord M | anage Lan | guage <u>H</u> elp |                   |      |         |         |        |                    |           |                                                                                                    |
|                                                                                                    | COM Number(IMEI)                             | Name             | State     | Connection T       | Terminals IP addr | Send | Receive | Mapping | Record | Heartbeat Interval | Heartbeat |                                                                                                    |
|                                                                                                    | 123456789666666                              | Art              | Off-line  |                    |                   | 0    | 0       |         |        | 30                 | 120       | -                                                                                                    |
| Start Server                                                                                                    |                                              |                  |           |                    |                   |      |         |         |        |                    |           |                                                                                                    |
| 0                                                                                                    |                                              |                  |           |                    |                   |      |         |         |        |                    |           | -                                                                                                    |
| Stop Server                                                                                                    |                                              |                  |           |                    |                   |      |         |         |        |                    |           | -                                                                                                    |
|                                                                                                    |                                              |                  |           |                    |                   |      |         |         |        |                    |           |                                                                                                    |
| Add Terminal                                                                                                    |                                              |                  |           |                    |                   |      |         |         |        |                    |           |                                                                                                    |
| 0                                                                                                    |                                              |                  |           |                    |                   |      |         |         |        |                    |           | -                                                                                                    |
| Delete Terminal                                                                                                    |                                              |                  |           |                    |                   |      |         |         |        |                    |           | _                                                                                                    |
|                                                                                                    |                                              |                  |           |                    |                   |      |         |         |        |                    |           | -                                                                                                    |
| Terminal Property                                                                                                    |                                              |                  |           |                    |                   |      |         |         |        |                    |           |                                                                                                    |
| M                                                                                                    |                                              |                  |           |                    |                   |      |         |         |        |                    |           | -                                                                                                    |
| Sever Settings                                                                                                    |                                              |                  |           |                    |                   |      |         |         |        |                    |           | -                                                                                                    |
| $\geq$                                                                                                    |                                              |                  |           |                    |                   |      |         |         |        |                    |           | -                                                                                                    |
| Mapping Manage                                                                                                    |                                              |                  |           |                    |                   |      |         |         |        |                    |           | -                                                                                                    |
|                                                                                                    |                                              |                  |           |                    |                   |      |         |         |        |                    |           | -                                                                                                    |
|                                                                                                    |                                              |                  |           |                    |                   |      |         |         |        |                    |           |                                                                                                    |
|                                                                                                    | System information T                         | erminal info     | rmation   |                    |                   |      |         |         |        |                    |           | ^                                                                                                    |
|                                                                                                    |                                              | Informat         | tion      |                    |                   |      |         |         |        |                    |           |                                                                                                    |
| Ready                                                                                                    |                                              |                  |           |                    |                   |      |         |         |        |                    | NUM       | <b>V</b>                                                                                                    |
| And the second second se |                                              |                  |           |                    |                   |      |         |         |        |                    |           | and the second second s |

#### **Server Settings**

Show as figure:

| Service setting                                       | ×    |
|-------------------------------------------------------|------|
| Service setting                                       |      |
| Monitor port: 8000                                    |      |
| Most link: 100 (0 ~ 1000)                             |      |
| Automatically starts DTU when Windows st<br>OK Cancel | arts |

Instruction:

1) Defaulting monitor port is 8000; the server program allows only one monitor port to the outside world, allowing 1000 clients to establish connection at the same time.

2) Users can also select "When Windows starts activated A-GPRS automatically ", and then when users open the computer, ARTServer will be activated automatically.

#### Add terminal

Wireless module through name and IMEI which is the unique identifier of module can be added in the server program of ARTServer, show as figure:

| Add Terminal      |                            | × |  |  |  |  |
|-------------------|----------------------------|---|--|--|--|--|
| COM(IMEI)         | 123456789666666            |   |  |  |  |  |
| Name              | Art                        |   |  |  |  |  |
|                   |                            |   |  |  |  |  |
| Server Ap         | ppoint Heartbeat parameter |   |  |  |  |  |
| Heartbeat Interva | al 30 (30~65534)Sec        |   |  |  |  |  |
| Heartbeat Time:   | 120 (30~65534)Sec          |   |  |  |  |  |
| Add Cancel        |                            |   |  |  |  |  |

Instruction:

1 IMEI must be 15 bits.

Beijing ART Technology Development Co., Ltd.

3 "Heartbeat interval" refers to the time of sending a terminal heart to ARTServer.

"Heartbeat overtime" means the terminal does not receive the heartbeat packets from ARTSever for seconds, and then it will think the module has been dropped. After has dropped the terminal it will determine next connection according to their own "try spacing" parameter. Heartbeat parameters ensure the terminal on line; the value can be set by users.

#### **Delete terminal**

Click the list box to delete the terminal, select the menu "Terminal Management | delete Terminal" or click the toolbar "terminal delete" button, pop-up dialog box to confirm the deletion. Clicks "Yes" while the terminal deleted.

#### Mapping management

ARTServer supports four mapping methods: terminal -to- terminal, terminal -to-local physical serial port, terminal to the local Virtual serial port, terminal to the local TCP port.

- 1 terminal -to- terminal mapping: two terminals exchange the data by ARTServer.
- 2 Terminal to the local physical serial mapping: ARTServer opens a specified and actual serial port, and then transmit data between terminal and the serial.
- 3 Terminal to the local virtual serial port mapping: ARTServer creates a virtual serial port, and then transmit data between virtual serial port and terminal.
- 4 Terminal to the local TCP port mapping: ARTServer opens a local server port, and then transmit data between terminal and the TCP port.

Show as figure:

| Mapping Manage |                       |               |
|----------------|-----------------------|---------------|
| Mappi          | Terminal name:        | Art           |
|                | <-Mapping Mapping to: | Art           |
|                | COM:                  | COM1 💌        |
|                | Delete Mapping        | COM configure |
|                | TCP Port:             | 5000          |
|                |                       | ОК            |

Instruction:

- 1 terminal own should not map, when map TCP ports, TCP port numbers are different.
- 2 Make sure that no program is opening the virtual serial port when we want to delete it.
- 3 If you want to delete the mapping, please click the "Mapping" to remove the one which you want to delete, and then click the "delete mapping" option.

#### Information

ARTServer has "system information" and "terminal information".

- 1. "System information" shows the total number of terminals and the number of online terminals.
- 2. "Terminal information" shows terminal connection status, heart rate, receive and send data.

| System information | Terminal information                       |                                                                                             |
|--------------------|--------------------------------------------|---------------------------------------------------------------------------------------------|
|                    | Information                                |                                                                                             |
| Clear Record       | 2010- 7-31 15:16:11<br>2010- 7-31 15:16:11 | Start successful<br>Server Listen Port: 8000, the maximum number of allowed connections:100 |
| Save Record        |                                            |                                                                                             |
| Look over record   |                                            |                                                                                             |

## **Chapter 5 Application Introduction**

## **5.1 Protocol Transmission**

#### **5.1.1 Configuration Settings**

- 1. First of all, select "Agreement transfer" of "transfer mode".
- DNS of "Server DNS1" and "server DNS2" has been set, if need, we can change it. (Default settings are: DNS1 = 211.136.17.107, DNS2 = 202.106.0.20).
- 3. "Master data center IP" uses the public IP (if we use the "main data center domain name", then the current item must be empty).

Note: the public network IP address changes every day, so it needs to be updated.

4. "Main data center domain," we can use software to application a domain name, by a third party to manage the domain name, it is more convenient for us.

Note: The "main data center IP" must be set to empty when we use the domain name to connect.

- 5. "Main data center port No.": The computer that is using "ARTServer.exe" application needs to open a port number and the port number is set in the current item.
- 6. Select TCP mode of "Main Data Center link Mode".

|    |                                       | figuration Too      | 1 112 04 4 | 0 |            |                 |  |  |  |
|----|---------------------------------------|---------------------|------------|---|------------|-----------------|--|--|--|
| _  | GPKS CUIT                             | riyuracium Tuu.     |            | 9 |            |                 |  |  |  |
| Lo | ical COM Configur                     |                     |            |   |            |                 |  |  |  |
| E  | Local Setting                         |                     |            | ~ | CON        |                 |  |  |  |
|    | Module type                           | ART1090             |            |   | LUM        | СОМ1 💙          |  |  |  |
|    | Device ID                             | 149241003604875     |            |   | Baud Bate  | 115.2 kbps 🔽    |  |  |  |
|    | Device software version               | V1.00               |            |   |            |                 |  |  |  |
|    | Device name                           | ARTDTU01            |            |   | Data Bit   | 8 💙             |  |  |  |
|    | SIM card number                       | 15810687274         |            |   |            | 1               |  |  |  |
|    | Work mode                             | Always online       |            |   | Stop Bit   |                 |  |  |  |
|    | Module Type                           | Client              |            |   | Davitu Dit | None 🗸          |  |  |  |
|    | Transfer mode                         | Agreement transfer  |            |   | ганурк     |                 |  |  |  |
| E  | Goal Setting                          |                     |            |   |            |                 |  |  |  |
|    | Data Certer Number                    | 1                   |            |   | Enter      | configuration   |  |  |  |
|    | DNS1                                  | 211.136.17.107      |            |   | Entor      | coningeration   |  |  |  |
|    | DN52                                  | 202.106.0.20        |            |   | Evity      | configuration   |  |  |  |
|    | Main Data Center IP                   | 221.218.157.69      |            |   | EXIC       | coningulation   |  |  |  |
|    | Main Data Center Domain               |                     |            |   | C          | 1. (            |  |  |  |
|    | Main Data Center Port No.             | 5000                |            |   | Liet       | Information     |  |  |  |
|    | Main Data Center link Mode            | TCP                 |            |   |            |                 |  |  |  |
|    | Backup Data Center IP                 |                     |            |   | Sa         | ve setting      |  |  |  |
|    | Backup Data Center Domain             | www.art-control.com |            |   |            |                 |  |  |  |
|    | Backup Data Center Port No.           | 4000                |            |   | Reset      | DTU module      |  |  |  |
|    | Backup Data Center link Mode          | UDP                 |            |   |            |                 |  |  |  |
|    | The number of reconnection            | 3                   |            |   | Restore    | factory Setting |  |  |  |
|    | The number of reconnection interval   | 10                  |            |   |            |                 |  |  |  |
|    | The two batches of target is heavy co | 1                   |            |   | Export     | configuration   |  |  |  |
| E  | Transmission control                  |                     |            |   | <u> </u>   |                 |  |  |  |
|    | COM Baud Rate                         | 115200              | -          |   | Import     | configuration   |  |  |  |
|    | COM Data Bit length                   | 8                   |            |   |            |                 |  |  |  |
|    | COM Stop Bit length                   | 1                   |            |   |            |                 |  |  |  |
|    | Serial Check Type                     | None                |            |   |            |                 |  |  |  |
|    | Heartbeat Package Interval(s)         | 100                 |            |   | Language   | English 💙       |  |  |  |
|    | Heartbeat Package Timeout(s)          | 300                 |            | * |            |                 |  |  |  |
| (  | COM Baud Rate ⑦阿尔泰科技                  |                     |            |   |            |                 |  |  |  |

- 7. Serial port settings: A-GPRS1090I provides a serial port to transfer the data; serial port configuration is shown as the following.
- 8. Heart rate settings:

"Heartbeat Package Interval": it will send a heartbeat in a certain time, the default value is "30s", and we can change it in the program.

"Heartbeat Package Timeout": the module will re-connect in timeout if there is no heartbeat. The default value is "120s"; we can change it in the program.

| F | Goal Setting                       |                     | ~            |            |                 |
|---|------------------------------------|---------------------|--------------|------------|-----------------|
| - | Data Certer Number                 | 1                   | _            | СОМ        | COM1 💌          |
|   | DNS1                               | 211.136.17.107      |              | D 10.      | 115.011         |
|   | DNS2                               | 202.106.0.20        |              | Baud Hate  | 115.2 KDps 🚩    |
|   | Main Data Center IP                | 221.218.157.69      |              | Data Bit   | 8 🗸             |
|   | Main Data Center Domain            |                     |              |            |                 |
|   | Main Data Center Port No.          | 5000                | _            | Stop Bit   | 1 💙             |
|   | Main Data Center link Mode         | TCP                 |              |            | None            |
|   | Backup Data Center IP              |                     |              | Parity Bit | None            |
|   | Backup Data Center Domain          | www.art-control.com |              |            |                 |
|   | Backup Data Center Port No.        | 4000                |              | Eutor      | C               |
|   | Backup Data Center link Mode       | UDP                 |              | Enter      | configuration   |
|   | The number of reconnection         | 3                   |              |            |                 |
|   | The number of reconnection interv  | 10                  |              | Exito      | configuration   |
|   | The two batches of target is heavy | 1                   |              |            |                 |
| Ξ | Transmission control               |                     | _            | Get        | information     |
|   | COM Baud Rate                      | 115200              | =            |            |                 |
|   | COM Data Bit length                | 8                   |              | Sa         | ve setting      |
|   | COM Stop Bit length                | 1                   |              |            |                 |
|   | Serial Check Type                  | None                |              | Reset      | DTU module      |
|   | Heartbeat Package Interval(s)      | 30                  |              |            |                 |
|   | Heartbeat Package Timeout(s)       | 120                 |              | Restore    | factory Setting |
|   | Heartbeat Package Data Set         | 254                 |              |            |                 |
|   | Frame Interval (ms)                | 100                 |              | Export     | configuration   |
|   | Packet Maximum Length              | 512                 |              | Lipon      | coningenerici   |
|   | Idle offline time                  | 60                  |              | Import     | configuration   |
| Ξ | Network Parameters                 |                     |              |            | coninguration   |
|   | APN                                |                     |              |            |                 |
|   | APN User Name                      |                     |              |            |                 |
|   | APN Password                       |                     |              | Language   | English 🗸 🗸     |
|   | SMS Center No.                     |                     | $\checkmark$ |            |                 |

#### 5.1.2 ARTServer Server Program

Start \ all programs \ ART Data Acquisition Measurement Suite \ A-GPRS1090I \ ARTServer Service procedure 1. Click the "Service Settings" button to set the main server port number (the port number should be the same as the "Main Data Center Port No."), show as the following:

| Service setting    |                             |
|--------------------|-----------------------------|
| Service setting    |                             |
| Monitor port:      | 8000                        |
| Most link:         | 100 (0 ~ 1000)              |
| Automatically star | rts DTU when Windows starts |

2. Click the "Start Service" button to create a master server. Show as the following:

| le ARTServer            |                  |                  |              |                              |              |                                         |                   |               |         |         |
|-------------------------|------------------|------------------|--------------|------------------------------|--------------|-----------------------------------------|-------------------|---------------|---------|---------|
| <u>C</u> ontrol Termina | I <u>M</u> anage | <u>S</u> ettings | <u>T</u> est | <u>R</u> ecord Manage        | Language     | Help                                    |                   |               |         |         |
|                         | COM              | 1 Number(IN      | (EI)         | Name                         | State        | Connection Time                         | Terminals IP addr | Send          | Receive | Mapping |
|                         |                  |                  |              |                              |              |                                         |                   |               |         |         |
| Start Server            |                  |                  |              |                              |              |                                         |                   |               |         |         |
|                         |                  |                  |              |                              |              |                                         |                   |               |         |         |
| Stop Server             |                  |                  |              |                              |              |                                         |                   |               |         |         |
|                         |                  |                  |              |                              |              |                                         |                   |               |         |         |
| Add Terminal            |                  |                  |              |                              |              |                                         |                   |               |         |         |
|                         |                  |                  |              |                              |              |                                         |                   |               |         |         |
| •                       |                  |                  |              |                              |              |                                         |                   |               |         |         |
| Delete Terminal         |                  |                  |              |                              |              |                                         |                   |               |         |         |
|                         |                  |                  |              |                              |              |                                         |                   |               |         |         |
| Terminal Property       |                  |                  |              |                              |              |                                         |                   |               |         |         |
|                         | <                |                  |              |                              | 1111         |                                         |                   |               |         | >       |
| 21                      | Syste            | em informati     | on Te        | erminal information          | 1            |                                         |                   |               |         |         |
| Sever Settings          |                  |                  |              | Information                  |              |                                         |                   |               |         |         |
|                         |                  | Clear Beer       | vd           | 2010-8-215:3<br>2010-8-215:3 | 1:22 Start : | successful<br>r Listen Port: 2000 the r |                   | ed connection | os:100  |         |
| Mapping Manage          |                  | Clear Hecc       |              | 2010-0-2 13.3                | 1.22 Jeive   |                                         |                   |               | 13.100  |         |
|                         |                  | Save Reco        | rd           |                              |              |                                         |                   |               |         |         |
|                         |                  |                  |              |                              |              |                                         |                   |               |         |         |
|                         | L                | ook over red     | cord         |                              |              |                                         |                   |               |         |         |
|                         |                  |                  |              | <                            |              |                                         |                   |               |         |         |
| Ready                   | ,                |                  |              |                              |              |                                         |                   |               | N       | UM .    |

After seconds, the module connects the server successfully, show as the following:

| langthe ARTServer                |                       | a                                                  |                                        |                                                                            |                                                          |               |         |         |        |                    |                   |
|----------------------------------|-----------------------|----------------------------------------------------|----------------------------------------|----------------------------------------------------------------------------|----------------------------------------------------------|---------------|---------|---------|--------|--------------------|-------------------|
| <u>Control</u> Terminal <u>r</u> | COM Number(IMEI)      | Record Manage                                      | : Language                             | Connection Time                                                            | Terminals IP addr                                        | Send          | Bacaiva | Mapping | Becord | Heartheat Interval | Heartheat timeout |
|                                  | 149241003604875       | DTU109×-0                                          | On-line                                | 2010-8-2 16:27:6                                                           | 117.136.0.12                                             | 0             | 0       | Mapping | Hecold | 30                 | 120               |
|                                  |                       |                                                    |                                        |                                                                            |                                                          |               |         |         |        |                    |                   |
|                                  |                       |                                                    |                                        |                                                                            |                                                          |               |         |         |        |                    |                   |
| Ð                                |                       |                                                    |                                        |                                                                            |                                                          |               |         |         |        |                    |                   |
| Start Server                     | l                     |                                                    |                                        |                                                                            |                                                          |               |         |         |        |                    |                   |
| 0                                |                       |                                                    |                                        |                                                                            |                                                          |               |         |         |        |                    |                   |
| Stop Server                      |                       |                                                    |                                        |                                                                            |                                                          |               |         |         |        |                    |                   |
|                                  |                       |                                                    |                                        |                                                                            |                                                          |               |         |         |        |                    |                   |
| Add Terminal                     |                       |                                                    |                                        |                                                                            |                                                          |               |         |         |        |                    |                   |
| 0                                | System information Tr | erminal informatio                                 | n                                      |                                                                            |                                                          |               |         |         |        |                    |                   |
| Dolate Terminal                  |                       | Information                                        |                                        |                                                                            |                                                          |               |         |         |        |                    |                   |
|                                  | Clear Record          | 2010- 8- 2 16:<br>2010- 8- 2 16:<br>2010- 8- 2 16: | 6:37 Start<br>6:37 Serve<br>27:6 44000 | successful<br>er Listen Port: 5000, the<br><u>lie D</u> TU109X-0, has clie | Emaximum number of allow<br>ant connection, IP:117, 136. | /ed connectio | ons:100 |         |        |                    |                   |
| Terminal Property                | Save Record           |                                                    |                                        |                                                                            |                                                          |               |         |         |        |                    |                   |
| Sever Settings                   | Look over record      |                                                    |                                        |                                                                            |                                                          |               |         |         |        |                    |                   |
|                                  | Terminal Amounts:     |                                                    |                                        |                                                                            |                                                          |               |         |         |        |                    |                   |
| Mapping Manage                   | 1                     |                                                    |                                        |                                                                            |                                                          |               |         |         |        |                    |                   |
|                                  | On-line number:       |                                                    |                                        |                                                                            |                                                          |               |         |         |        |                    |                   |
|                                  | 1                     |                                                    |                                        |                                                                            |                                                          |               |         |         |        |                    |                   |
| Ready                            |                       |                                                    |                                        |                                                                            |                                                          |               |         |         |        |                    | NUM               |

- 4 The server program realizes data transmission, and it can achieve physical serial port forwarding, TCP port forwarding, and virtual serial port forwarding.
- (1) "Physical serial port forwarding" test

Click the left "Mapping management" button, it will pop-up dialog box.

| Mapping Manage |                |                        |
|----------------|----------------|------------------------|
| Mappi          | Termina        | al name: DTU109X-0 💌   |
|                | <-Mapping Mapp | ping to: Physics COM 🗸 |
|                | CON            | M: COM1 💌              |
|                | Delete Marsing | COM configure          |
|                |                | P Port: 5000           |
|                |                | ОК                     |

Map the DTU1090I-0 which is new connection device to the physical serial port, serial number is COM1.

Click the serial configuration dialog box, show as the following: configure serial. (The "mapping" button is valid after configured the serial port)

| Serial Port Configuration |        |  |  |  |  |
|---------------------------|--------|--|--|--|--|
| СОМ                       | СОМ1   |  |  |  |  |
| Baud rate                 | 9600   |  |  |  |  |
| Data Bit                  | 8 💌    |  |  |  |  |
| Check Type                | None 🔽 |  |  |  |  |
| Stop Bit                  | 1 💌    |  |  |  |  |
| ОК                        | Cancel |  |  |  |  |

Click the "Mapping" button, show as the following:

| k | lapping Manage | 9        |             |                |                   |
|---|----------------|----------|-------------|----------------|-------------------|
|   |                | Mappi    |             |                |                   |
|   | DTU109X-0      | <b>↔</b> | Physics COM | Terminal name  | : All terminals 🔽 |
|   |                |          |             | <-Mapping to:  | TCP Port 💌        |
|   |                |          |             | COM:           | СОМ1 💌            |
|   |                |          |             | Delete Mapping | COM configure     |
|   |                |          |             | TCP Port:      | 5000              |
|   |                |          |             |                | ОК                |

Then master service will add the physical serial port forwarding function:

| le ARTServer                      |                                              |                                                    |                          |                                         |                           |              |         |             |        |                    |               |
|-----------------------------------|----------------------------------------------|----------------------------------------------------|--------------------------|-----------------------------------------|---------------------------|--------------|---------|-------------|--------|--------------------|---------------|
| <u>⊂</u> ontrol Terminal <u>(</u> | <u>M</u> anage <u>S</u> ettings <u>T</u> est | <u>R</u> ecord Manage                              | Language                 | Help                                    |                           |              |         |             |        |                    |               |
|                                   | COM Number(IMEI)                             | Name                                               | State                    | Connection Time                         | Terminals IP addr         | Send         | Receive | Mapping     | Record | Heartbeat Interval | Heartbeat tim |
| Ð                                 | 149241003604875                              | DTU109×-0                                          | On-line                  | 2010-8-2 17:8:52                        | 117.136.0.41              | 0            | 0       | Physics COM |        | 30                 | 120           |
| Start Server                      |                                              |                                                    |                          |                                         |                           |              |         |             |        |                    |               |
| Ο                                 |                                              |                                                    |                          |                                         |                           |              |         |             |        |                    |               |
| Stop Server                       |                                              |                                                    |                          |                                         |                           |              |         |             |        |                    |               |
|                                   |                                              |                                                    |                          |                                         |                           |              |         |             |        |                    |               |
| Add Terminal                      |                                              |                                                    |                          |                                         |                           |              |         |             |        |                    |               |
| •                                 |                                              |                                                    |                          |                                         |                           |              |         |             |        |                    |               |
| Delete Terminal                   | <                                            |                                                    |                          |                                         |                           |              |         |             |        |                    |               |
|                                   | System information Te                        | erminal information                                | ]                        |                                         |                           |              |         |             |        |                    |               |
| Terminal Property                 |                                              | Information<br>2010, 8, 2.17                       | 7:43 Close               | Server Monitor port:500                 | in .                      |              |         |             |        |                    |               |
| <b>X</b>                          | Clear Record                                 | 2010- 8- 2 17:<br>2010- 8- 2 17:<br>2010- 8- 2 17: | 7:50 Start<br>7:50 Serve | successful<br>er Listen Port: 5000, the | maximum number of allov   | ved connecti | ons:100 |             |        |                    |               |
| Sever Settings                    | Save Record                                  | 2010-0-2 17.                                       | 0.32 MOUL                | ale Diffortoakko, has cale              | a connection, in 117, 136 | .0.41        |         |             |        |                    |               |
|                                   |                                              |                                                    |                          |                                         |                           |              |         |             |        |                    |               |
| Mapping Manage                    | Look over record                             |                                                    |                          |                                         |                           |              |         |             |        |                    |               |
|                                   | Terminal Amounts:                            |                                                    |                          |                                         |                           |              |         |             |        |                    |               |
|                                   | 1                                            |                                                    |                          |                                         |                           |              |         |             |        |                    |               |
|                                   |                                              |                                                    |                          |                                         |                           |              |         |             |        |                    |               |
|                                   | On-line number:                              |                                                    |                          |                                         |                           |              |         |             |        |                    |               |
|                                   | 1                                            |                                                    |                          |                                         |                           |              |         |             |        |                    |               |
| Ready                             |                                              |                                                    |                          |                                         |                           |              |         |             |        |                    | NUM           |

★ Data distribution rules (physical serial port forwarding)

Open the serial port COM3 to connect A-GPRS1090I device, connect the physical serial port COM1 with another unoccupied serial port COM2, COM3 can send data to ARTServer, and then data is transmitted from the server to the COM1.

We can detect the uplink data that is sent by COM3 of A-GPRS1090I through "terminal information" of the server program; COM1 can connect with other devices to send the downlink data.

#### (2) "TCP serial port forwarding" test

Click the left "Mapping management" button, it will pop-up dialog box.

| Mapping Manage |                                             |
|----------------|---------------------------------------------|
| Mappi          | Terminal name: DTU109X-0 💌                  |
|                | <-Mapping to: TCP Port                      |
|                | СОМ: СОМ1                                   |
|                | COM configure Delete Mapping TCP Port: 5000 |
|                | ОК                                          |

Map the DTU1090I-0 which is new connection device to the TCP serial port, we can change serial number, the default number is 5000.

Click the "mapping "button, show as the following:

| Mapping Manage                                            |                                  |   |
|-----------------------------------------------------------|----------------------------------|---|
| Mappi           ØTU109X-0         ←→         TCP Port6000 | Terminal name: All terminals     | ~ |
|                                                           | <-Mapping to: TCP Port           | * |
|                                                           | сом: СОМ1                        | ~ |
|                                                           | Delete Mapping<br>TCP Port: 6000 |   |
|                                                           | OK                               |   |

Then master service will add the TCP serial port forwarding function:

| ♦ ARTServer             |                       |                                                                                                    |                           |                                                      |                                                    |               |         |              |        |                    |
|-------------------------|-----------------------|----------------------------------------------------------------------------------------------------|---------------------------|------------------------------------------------------|----------------------------------------------------|---------------|---------|--------------|--------|--------------------|
| <u>⊂</u> ontrol Termina | Manage Settings Test  | <u>R</u> ecord Manage                                                                                                    | Language                  | Help                                                 |                                                    |               |         |              |        |                    |
| -                       | COM Number(IMEI)      | Name                                                                                                    | State                     | Connection Time                                      | Terminals IP addr                                  | Send          | Receive | Mapping      | Record | Heartbeat Interval |
| 6                       | 149241003604875       | DTU109X-0                                                                                                    | On-line                   | 2010-8-2 17:16:59                                    | 117.136.0.43                                       | 1             | 0       | TCP Port6000 |        | 30                 |
| Start Server            |                       |                                                                                                    |                           |                                                      |                                                    |               |         |              |        |                    |
|                         |                       |                                                                                                    |                           |                                                      |                                                    |               |         |              |        |                    |
|                         |                       |                                                                                                    |                           |                                                      |                                                    |               |         |              |        |                    |
| Stop Server             |                       |                                                                                                    |                           |                                                      |                                                    |               |         |              |        |                    |
|                         |                       |                                                                                                    |                           |                                                      |                                                    |               |         |              |        |                    |
| Add Terminal            |                       |                                                                                                    |                           |                                                      |                                                    |               |         |              |        |                    |
|                         |                       |                                                                                                    |                           |                                                      |                                                    |               |         |              |        |                    |
| <b>U</b>                |                       |                                                                                                    |                           |                                                      |                                                    |               |         |              |        |                    |
| Delete Terminal         | <                     |                                                                                                    |                           |                                                      |                                                    |               |         |              |        | 2                  |
|                         | System information Tr | erminal information                                                                                                    | 1                         |                                                      |                                                    |               |         |              |        |                    |
| Terminal Property       |                       | Information                                                                                                    |                           |                                                      |                                                    |               |         |              |        |                    |
| <b>V</b>                | Clear Record          | 2010- 8- 2 17: 2010- 8- 2 17: 2010- | 7:43 Close<br>7:50 Starts | Server Monitor port:500<br>successful                | 0                                                  |               |         |              |        |                    |
| Zauer Settings          |                       | 2010-8-217:2                                                                                                    | 7:50 Server<br>3:52 Modul | rListen Port: 5000, the<br>Ie DTI 1109X-0, has clier | maximum number of allow<br>t connection IP:117.136 | ved connectio | ons:100 |              |        |                    |
| Devel Decangs           | Save Record           | 2010-8-217:1                                                                                                    | 5:23 Stat                 | TCP Port mapping succ                                | ess, Port 6000 >                                   | 0.42          |         |              |        |                    |
|                         |                       | 2010-0-2 17.1                                                                                                    | 6.55 MOQU                 | le Di o roavio, nas cile                             | ni connection,in 117,136                           | .0.43         |         |              |        |                    |
| Mapping Manage          | Look over record      |                                                                                                    |                           |                                                      |                                                    |               |         |              |        |                    |
|                         |                       |                                                                                                    |                           |                                                      |                                                    |               |         |              |        |                    |
|                         | Terminal Amounts:     |                                                                                                    |                           |                                                      |                                                    |               |         |              |        |                    |
|                         | 1                     |                                                                                                    |                           |                                                      |                                                    |               |         |              |        |                    |
|                         |                       |                                                                                                    |                           |                                                      |                                                    |               |         |              |        |                    |
|                         | Un-line number:       | <                                                                                                    |                           |                                                      |                                                    |               |         |              |        |                    |
|                         |                       |                                                                                                    |                           |                                                      |                                                    |               |         |              |        |                    |
| Ready                   |                       |                                                                                                    |                           |                                                      |                                                    |               |         |              |        | NUM .;             |

★ Data distribution rules (TCP serial port forwarding)

Open the COM1 to connect with the serial port of A-GPRS1090I, then COM1 can send the data to the ARTServer, then ARTServer can transmit data to the serial port 5000 of TCP.

Open "Network Debugging Assistant", we can use it as client to connect with serial port 5000 of TCP, in this way, it can realize data transmission. Show as the following:

| 📲 1,0,0,7 - icetc | p             |                                  |   |
|-------------------|---------------|----------------------------------|---|
| Help              |               |                                  |   |
| TCP UDP           |               |                                  |   |
| 4F 4B 0D 0A       |               |                                  | 9 |
| <                 |               | ×                                |   |
| Setting           |               | View Options                     |   |
| Client ©          | C Server      | I → Hex RX:4, TX:12              |   |
| Remote Host       | 127.0.0.1     | - Transmit Options               |   |
| Port              | 6000          | F Hex Auto ms AutoAck Send       |   |
| Connect           | Close Connect | 00 00 00 00 06 00 02 00 00 00 08 |   |
| Connected: 1      | 27.0.0.1:6000 | 2649.848228ms Status: 1          |   |
|                   |               |                                  |   |

We can detect the uplink data that is sent by COM3 of A-GPRS1090I through "terminal information" of the server program; the serial port 5000 of TCP sends the downlink data. Shown as the following:

#### (3) "Virtual serial port forwarding" test

Click the left "Mapping management" button, then it will pop-up dialog box.

| Mapping Manage |                       |               |
|----------------|-----------------------|---------------|
| Mappi          | Terminal name:        | DTU109X-0 💌   |
|                | <-Mapping Mapping to: | Virtual COM 🔽 |
|                | COM:                  | СОМ6          |
|                | Delete Mapping        | COM configure |
|                | TCP Port:             | 5000          |
|                |                       | OK            |

Map the DTU1090I-0 which is new connection device to the virtual serial port, serial port is COM6. Click the "mapping "button, show as the following:

Beijing ART Technology Development Co., Ltd.

| Mapping Manage                      |                 |               |
|-------------------------------------|-----------------|---------------|
| Mappi<br>D10109X-0 ←→ Virtual COMC> | Terminal name:  | All terminals |
|                                     | Kapping Ko:     | Virtual COM   |
|                                     | COM:            | СОМ6          |
|                                     | Dalata Manajira | COM configure |
|                                     | TCP Port:       | 5000          |
|                                     |                 | OK            |

Main server program will add virtual serial port function:

| le ARTServer             |                                              |                                      |                             |                                                   |                         |              |         |                 |        |                    |
|--------------------------|----------------------------------------------|--------------------------------------|-----------------------------|---------------------------------------------------|-------------------------|--------------|---------|-----------------|--------|--------------------|
| <u>⊂</u> ontrol Terminal | <u>M</u> anage <u>S</u> ettings <u>T</u> est | <u>R</u> ecord Manage                | Language                    | Help                                              |                         |              |         |                 |        |                    |
|                          | COM Number(IMEI)                             | Name                                 | State                       | Connection Time                                   | Terminals IP addr       | Send         | Receive | Mapping         | Record | Heartbeat Interval |
| $\mathbf{\Omega}$        | 149241003604875                              | DTU109X-0                            | On-line                     | 2010-8-2 17:16:59                                 | 117.136.0.43            | 1            | 0       | Virtual COMCOM6 | >      | 30                 |
| Chart Soruer             |                                              |                                      |                             |                                                   |                         |              |         |                 |        |                    |
| Start Server             |                                              |                                      |                             |                                                   |                         |              |         |                 |        |                    |
|                          |                                              |                                      |                             |                                                   |                         |              |         |                 |        |                    |
| Stop Server              |                                              |                                      |                             |                                                   |                         |              |         |                 |        |                    |
|                          |                                              |                                      |                             |                                                   |                         |              |         |                 |        |                    |
| Add Terminal             |                                              |                                      |                             |                                                   |                         |              |         |                 |        |                    |
|                          |                                              |                                      |                             |                                                   |                         |              |         |                 |        |                    |
|                          |                                              |                                      |                             |                                                   |                         |              |         |                 |        |                    |
| Delete Terminal          | <                                            |                                      |                             |                                                   |                         |              |         |                 |        | >                  |
|                          | Sustem information T                         | - 11 ¢ - 11                          |                             |                                                   |                         |              |         |                 |        |                    |
| Torminal Droportu        | System montation 1                           | Information                          | 1                           |                                                   |                         |              |         |                 |        |                    |
|                          |                                              | 2010- 8- 2 17: 1                     | 7:43 Close                  | Server Monitor port:5000                          | l                       |              |         |                 |        |                    |
|                          | Clear Record                                 | 2010- 8- 2 17: 1<br>2010- 8- 2 17: 1 | 7:50 Startis<br>7:50 Servei | uccessful<br>: Listen Port: 5000, the r           | naximum number of allow | ed connectio | ons:100 |                 |        |                    |
| Sever Settings           |                                              | 2010-8-217:0                         | 8:52 Modul<br>5:23 Start    | e DTU109X-0, has client<br>ICP Port manning succe | connection,IP:117.136.  | 0.41         |         |                 |        |                    |
|                          | Save Record                                  | 2010-8-217:1                         | 6:59 Modu                   | le DTU109X-0, has clien                           | t connection,IP:117.136 | .0.43        |         |                 |        |                    |
|                          | Look over record                             | 2010- 0- 2 10. 1                     |                             | indar com mapping suc                             | Cess, COM.6             |              |         |                 |        |                    |
| Manage                   | LOOK OVER RECOID                             |                                      |                             |                                                   |                         |              |         |                 |        |                    |
|                          | Terminal Amounts:                            |                                      |                             |                                                   |                         |              |         |                 |        |                    |
|                          | 1                                            |                                      |                             |                                                   |                         |              |         |                 |        |                    |
|                          |                                              |                                      |                             |                                                   |                         |              |         |                 |        |                    |
|                          | On-line number:                              |                                      |                             |                                                   |                         |              |         |                 |        |                    |
|                          | 1                                            | <                                    |                             |                                                   |                         |              |         |                 |        |                    |
| Ready                    |                                              |                                      |                             |                                                   |                         |              |         |                 |        | NUM                |

★ Data distribution rules (virtual serial port forwarding)

Open the COM1 to connect with A-GPRS1090I, COM1 can send data to the ARTServer, and then ARTServer can transmit data to the virtual serial port COM6.

We can detect the uplink data that is sent by COM1 of A-GPRS1090I through "terminal information" of the server program, the virtual serial port COM6 sends the downlink data. Shown as the following:

## **5.2 Transparent Transmission**

#### **5.2.1 Configuration Settings**

1 First set the "transferring mode" to the "transparent transmission."

2 Others are the same as "protocol transmission".

Note: in this mode, data packets do not have the header.

#### **5.2.2 Server Configuration**

Use "Network Debugging Assistant "to create a server, open a port, the port number is the same as the port number of module configuration program. Show as the following:

| 9/4 1,0,0,7 - icetcp  |                                     |  |
|-----------------------|-------------------------------------|--|
| Help                  |                                     |  |
|                       |                                     |  |
| · · ·                 |                                     |  |
|                       |                                     |  |
|                       |                                     |  |
|                       |                                     |  |
|                       |                                     |  |
|                       |                                     |  |
|                       |                                     |  |
|                       |                                     |  |
|                       |                                     |  |
|                       |                                     |  |
|                       |                                     |  |
| <                     |                                     |  |
| Setting               | View Options                        |  |
| C Client @ Server     |                                     |  |
| Bemote Host 127.0.0.1 |                                     |  |
|                       | Transmit Options                    |  |
| Port 5000             | Frex 🗆 Auto 0 ms 🗆 AutoAck Send     |  |
|                       |                                     |  |
| Stop Close Connect    | 00 00 00 00 00 06 00 02 00 00 00 08 |  |
| Listening             | 17204475.222592ms Status: 2         |  |
| Lincolling            |                                     |  |
|                       |                                     |  |
|                       |                                     |  |
|                       |                                     |  |

Beijing ART Technology Development Co., Ltd.

Give the power to A-GPRS1090I, waiting until the module connects with the server. Show as the following:

| 👀 1,0,0,7 - icetcp                        |                                                   |
|-------------------------------------------|---------------------------------------------------|
| Help                                      |                                                   |
| TCP UDP                                   |                                                   |
| 04 00 1E 31 34 39 32 34 31 30 30 33 36 30 | 0 34 38 37 35 01 2C 00 64 0A OF A7 0E 00 00 00 00 |
| <                                         | ∑                                                 |
| Setting                                   | View Options                                      |
| C Client C Server                         | ✓ Hex RX:30, TX:0                                 |
| Remote Host 127.0.0.1                     | Transmit Options                                  |
| Port 5000                                 | F Hex Auto ms AutoAck Send                        |
| Stop Close Connect                        | 00 00 00 00 06 00 02 00 00 08                     |
| Connected: 117.136.0.9:55575              | 17204475.222592ms Status: 3                       |
|                                           |                                                   |

 $\star$  Data distribution rule (transparent transmission)

Open COM1 to connect with A-GPRS1090I, COM1 can send uplink data to the server; the server sends the downlink data to the serial port COM1.

## **Chapter 6 Fault Diagnosis**

The following are a series of common faults of GPRS1090I, possible causes and solutions. If the problem persists, users can directly connect with the ART in order to get technical support.

1 The module can not work well; possible reasons are in the following:

- a) The antenna does not contact well;
- b) The SIM card does not contact well;
- c) The SIM card does not have the money;
- d) The network is not connection or the speed is too slowly.
- e) Public Network IP has changed or oray has disconnected.
- 2 when working a period of time, the module short-terms automatically, the possible reasons are in the following:
  - a) The Network is not connecting well;
  - b) If using Public Network, it maybe the Public Network has changed;
  - c) The SIM card does not have the money;
  - d) The module receives too many data in one time.